#### Go to <u>http://www.youtube.com</u> and click the sign in button.

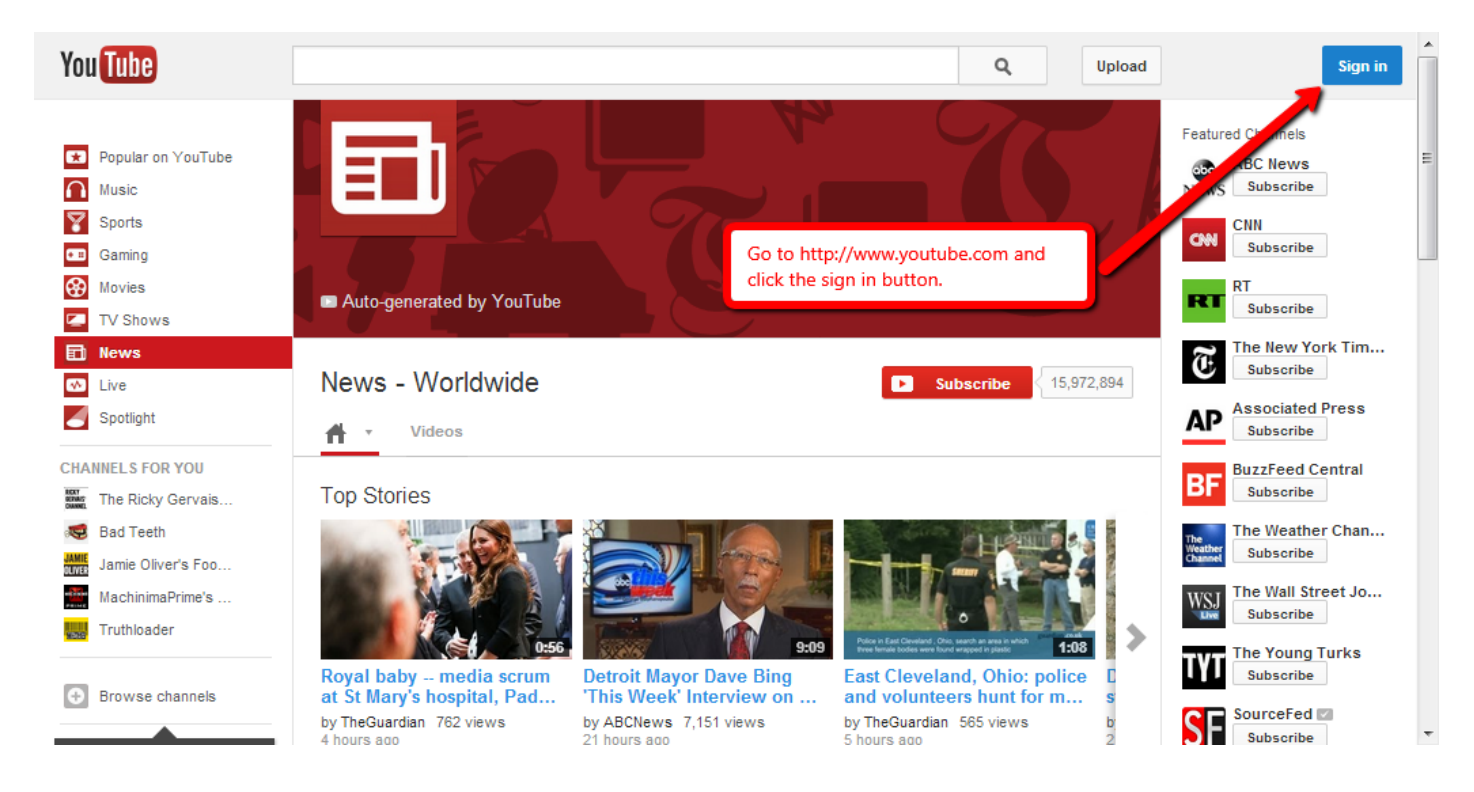

#### Click the create an account button.

| Google                                                                                                    |                                                                                    | New to YouTube?                                        | REATE AN ACCOUNT |
|----------------------------------------------------------------------------------------------------|------------------------------------------------------------------------------------|--------------------------------------------------------|------------------|
| You Tube<br>Sign in now, and use your YouTube account                                                                                        | Click the create an account button.                                                | Sign in<br>Email                                       | Google           |
| Keep up with your favorite channel<br>Save videos to watch later, watch recor<br>get updates from your favorite channels<br>Watch everywhere | elS<br>nmendations just for you, or subscribe to                                   | <br>Password                                           | E                |
| Take your picks with you wherever you or smart TV. Share with your friends See videos shared by your friends acros                           | go — watch on your smartphone, tablet,<br>ss all your social networks — all in one | Sign in ✓ Stay signed in<br>Can't access your account? |                  |
| place.                                                                                                    |                                                                                    |                                                        |                  |

# Step 3

#### Fill in the fields and click the next step button.

| Create a new Google                     | Account                                                                                                    |                         |            |
|-----------------------------------------|----------------------------------------------------------------------------------------------------|-------------------------|------------|
| • M •                                   | Your Google Account is<br>more than just YouTube.                                                                                   | Name                    |            |
| 110-                                    | Talk, chat, share, schedule, store, organize,<br>collaborate, discover, and create. Use<br>Google products from Gmail to Google+ to | First<br>Choose a Googl | e username |
|                                         | I in the fields and click the next step button.                                                                                     |                         | @gmail.com |
| 🕮 You                                   | all the time and easy to find at (you guessed it) Google.com.                                                                       | Create a passwo         | ord        |
|                                         |                                                                                                    | Confirm your pa         | ssword     |
|                                         | Take it all with you.                                                                                                    | Birthday                |            |
| 1 - 1 - 1 - 1 - 1 - 1 - 1 - 1 - 1 - 1 - | A Google Account lets you access all your<br>stuff — Gmail, photos, and more — from<br>any device. Search by taking pictures or by  | Month                   | Day Year   |

#### Click the back to youtube button.

| +You Se              | earch Image                                      | s Maps              | Play       | YouTube    | News     | Gmail      | Drive    | Calendar     | More -                                                     |                         |
|----------------------|--------------------------------------------------|---------------------|------------|------------|----------|------------|----------|--------------|------------------------------------------------------------|-------------------------|
| Goog                 | gle                                              |                     |            |            |          |            |          |              | testper                                                    | son12345648@gmail.com 👻 |
| Wel<br>Now 1<br>Goog | <b>come!</b><br>you're ready to<br>gle products. | o search,           | create,    | and collab | orate ac | cross lots | s of     |              | You can find these controls up here in<br>Google products. | . 7                     |
| Your                 | new email add                                    | dress is <b>t</b> e | estpers    | on1234564  | 8@gma    | ail.com.   |          |              |                                                            | $\bigcirc$              |
| Than                 | ks for creating                                  | an acco             | unt. Hav   | ve fun!    |          |            |          |              |                                                            |                         |
| Ba                   | ack to YouTube                                   | •                   | _          |            | _        | Click      | the back | to youtube l | putton.                                                    |                         |
| © 2013               | Google Terms o                                   | f Service           | Privacy Po | licy Help  |          |            |          |              |                                                            |                         |

Click the down arrow next to your email and then click my channel.

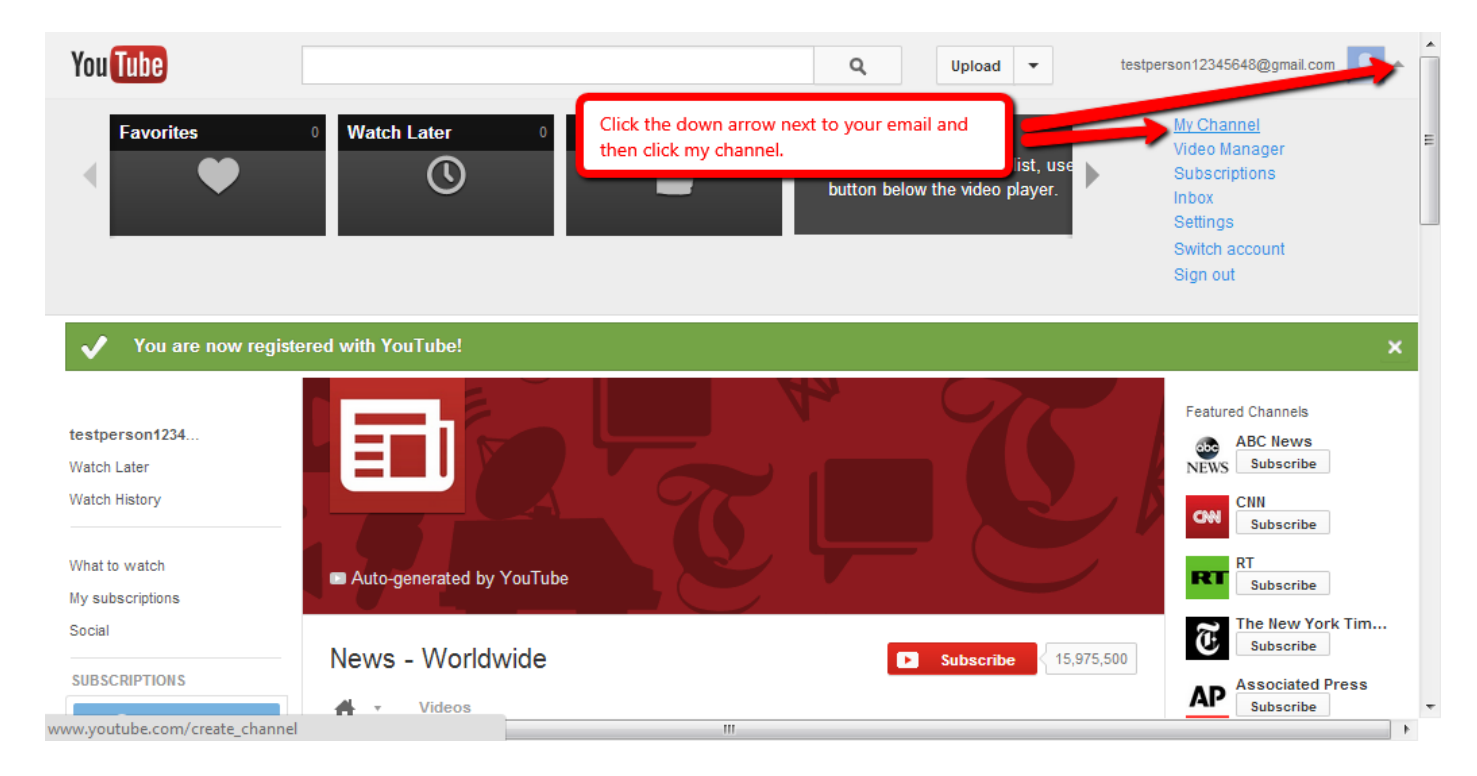

#### Fill in the fields and click continue.

| Set up your channel on YouTube                                                                                                    |                                                                                                    |  |
|----------------------------------------------------------------------------------------------------|----------------------------------------------------------------------------------------------------|--|
| How you'll appear                                                                                                    | What you'll get                                                                                                    |  |
| Add photo       First name       Last name         To use a business or other sme, click here.         Gender       Birthday (2)         Male       March + 12 + | <ul> <li>A YouTube channel</li> <li>Your name will appear on your YouTube channel along with your public videos and playlists. Learn more.</li> <li>A Google+ profile</li> <li>Your channel comes with a public Google+ profile. It helps friends find your videos and other content you share on Google. Learn more.</li> </ul> |  |
| Google may use my account information to personalize +1s<br>on content and ads on non-Google web sites. About<br>personalization.                                | +1s Fill in the fields and click continue.                                                                                                    |  |
| Cancel Continue                                                                                                    |                                                                                                    |  |

## Step 7

Once you have clicked continue you don't have to go any farther. Navigate back to Blackboard (<u>http://elearn.ntc.edu</u>) and make your recording.